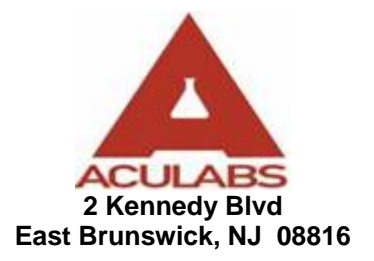

## Online Test Result Inquiry Instructions

- 1. Open your Web Browser.
- 2. Type <u>www.Aculabs.com</u> in the **address bar**.
- 3. This will direct you to Aculabs Home Page. On the right-hand side of the screen in the **Laboratory Login** area, enter your **Username** and **Password** then click **Submit**.

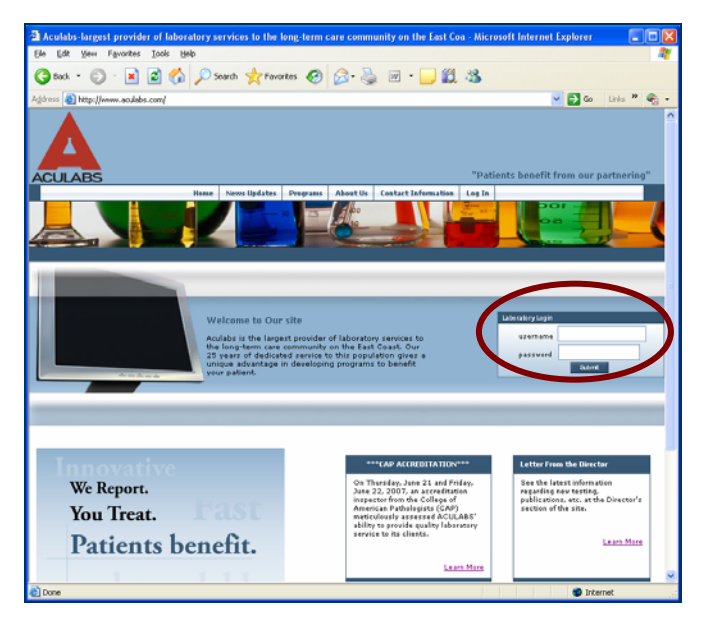

Click "Yes" to accept security certificate if/when prompted.

4. Click the Result Inquiry picture on this page or Click on Results on the menu bar.

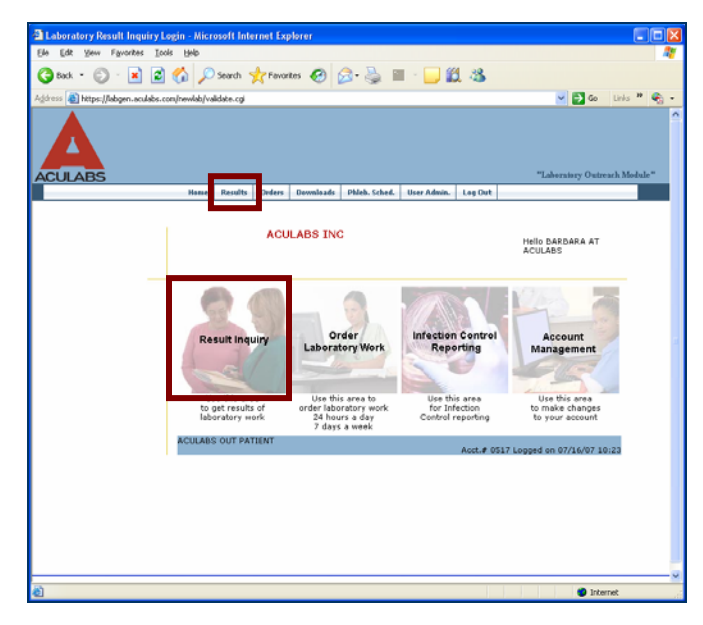

5. You will see the following Security Information screen. Click Yes to continue.

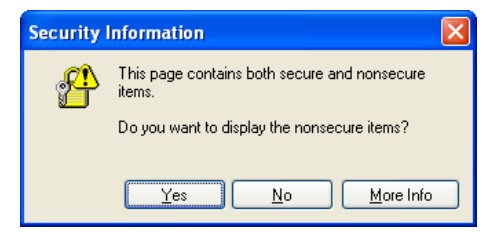

6. On the next screen, enter information for the patient you are looking for and **Click** on **Start Search**. You can enter partial names if you don't know the correct spelling of the patient name or you may enter the accession number if known. The more information you enter (i.e., first and last name), the shorter the list of names retrieved.

| a Laboratory Result Inquiry Login - Microsoft Inter         | net Explorer                                                                                                    |                                |
|-------------------------------------------------------------|----------------------------------------------------------------------------------------------------|--------------------------------|
| Elle Edit Yew Favorites Icols Help                          |                                                                                                    | 17                             |
| 3 Back - 🐑 · 🖹 🖉 🐔 🔎 Search 🤞                               | (Feverites 🚱 😥 - 🍡 🔟 - 🛄 🎉 🚳 🖏                                                                                                    |                                |
| Aggress 👔 https://labgen.aculabs.com/new/ab/srchsor.cg/HttH | EHO++EHLIPAAAFANA/BEBINDGIGHGG                                                                                                    | 🛩 🛃 Go 🛛 Linka 🎌               |
| Google C- 🖌 🖌 🐼 🖉 -                                         | 😭 Bookmarks+ 📓 O blocked 🖉 Check + 🔍 Annank + 🔚 Annark 🐻 Send to+ 🖉                                                                                                    | <ul> <li>Settings •</li> </ul> |
| ACULARS                                                     |                                                                                                    | "Laboratory Outreach Module"   |
|                                                             | Henne Results Downloade Phileb. Sched. User Admin. Log Dat                                                                                                    |                                |
|                                                             | Last Name         Furt Name         Patient ID         Accession#         Un-Signed         Only?         v: [ALL         Busing Dute         Date         Forms Date         OR         Date         Start Search         Pesel         Yesturday         Start Search         Yesturday         You may enter a few letters of patient name or patient ID |                                |
| <li>Done</li>                                               |                                                                                                    | Internet                       |

7. You will see the following Security Information screen. Click Yes to continue.

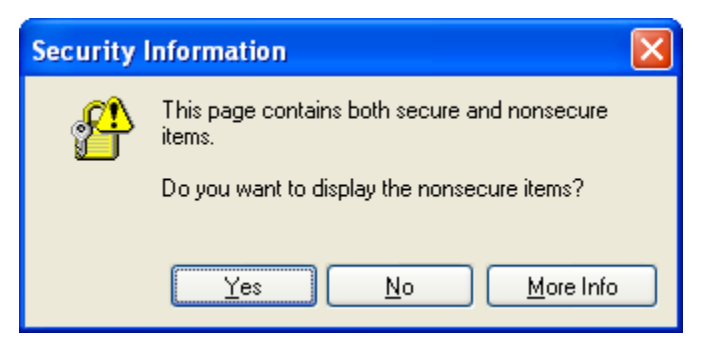

8. To view the lab results for your patient find and Click on the patient name that matches the date of the test from the list displayed. You will be taken to the test results.

| Ele Edt yew Fayontes Iods Help<br>Back · O · R 2 O Seart<br>Address D https://labgen.aculabs.com/newlab/findpat.co<br>Address D https://labgen.aculabs.com/newlab/findpat.co<br>Rearch resulted in the following match<br>Chick here for another search<br>Last Name SMITH ANNA<br>SMITH ANNA<br>SMITH ANNA<br>SMITH ANNA<br>SMITH ANNA<br>SMITH ANNA<br>SMITH ANNA<br>SMITH ANNA<br>SMITH ANNA<br>SMITH ANNA                                                                                                    | all managementation       |                              | JUL                   |  |  |
|----------------------------------------------------------------------------------------------------|---------------------------|------------------------------|-----------------------|--|--|
| Back       Image: Constraint of the second here with the second here with                                         |                           |                              |                       |  |  |
| Identified on the following matches       LABS     Nome       Rearch resulted in the following matches       Search resulted in the following matches       Tick here for another search       Last Name     First Name       SMITH     ANNA       SMITH     ANNA       SMITH     ANNA       SMITH     ANNA       SMITH     ANNA       SMITH     ANNA       SMITH     ANNA       SMITH     ANNA       SMITH     ANNA                                                                                                    | 🛧 Favorites 🚱 🔗 •         |                              |                       |  |  |
| earch resulted in the following match<br>ick here for another search<br>Last Name First Name<br>MITH ANNA<br>MITH ANNA<br>MITH ANNA<br>MITH ANNA<br>MITH ANNA<br>MITH ANNA<br>MITH ANNA                                                                                                    | 1                         | So Links 🎽                   | <ul> <li>•</li> </ul> |  |  |
| Items     Re       Rearch resulted in the following match       "Bit Name       "lick here for another search       Last Name     First Name       "MITH     ANNA       SMITH     ANNA       SMITH     ANNA       SMITH     ANNA       SMITH     ANNA       SMITH     ANNA       SMITH     ANNA       SMITH     ANNA       SMITH     ANNA       SMITH     ANNA       SMITH     ANNA                                                                                                    |                           |                              |                       |  |  |
| earch resulted in the following match<br>lick here for another search<br>Last Name Furst Name<br>SMITH ANNA<br>SMITH ANNA<br>SMITH ANNA<br>SMITH ANNA<br>SMITH ANNA<br>SMITH ANNA<br>SMITH ANNA                                                                                                    | ulta Ordera Dovuoloada Pl | "Laboratory Outreach Module" |                       |  |  |
| earch resulted in the following match<br>ick here for another search<br>Last Name Fust Name<br>MITH ANNA<br>MITH ANNA<br>MITH ANNA<br>MITH ANNA<br>MITH ANNA<br>MITH ANNA<br>MITH ANNA<br>MITH ANNA<br>MITH ANNA                                                                                                    |                           |                              |                       |  |  |
| MITH ANNA<br>MITH ANNA<br>MITH ANNA<br>MITH ANNA<br>MITH ANNA<br>MITH ANNA<br>MITH ANNA                                                                                                    | Test Dat                  | 3. Client                    |                       |  |  |
| MITH ANNA<br>MITH ANNA<br>MITH ANNA<br>MITH ANNA<br>MITH ANNA<br>MITH ANNA                                                                                                    | 01/02/20                  | 008 NEW VISTA 3 WEST 301-326 | _                     |  |  |
| MITH ANNA<br>SMITH ANNA<br>SMITH ANNA<br>SMITH ANNA<br>SMITH ANNA<br>SMITH ANNA<br>SMITH ANNA                                                                                                    | 01/02/00                  | HEMOGRAM TRIP/JENIPIN/CTURE  |                       |  |  |
| MITH ANNA<br>SMITH ANNA<br>SMITH ANNA<br>SMITH ANNA<br>SMITH ANNA<br>SMITH ANNA                                                                                                    | 01/01/20                  | NEW USTA 3 WEST 301-326      |                       |  |  |
| IMITH ANNA SMITH ANNA SMITH ANNA | 010100                    | NEW VIDIA 5 VIDI 501-520     |                       |  |  |
| SMITH ANNA<br>SMITH ANNA<br>SMITH ANNA<br>SMITH ANNA                                                                                                    | 01/01/80                  | 998 NEW VISTA 3 WEST 301-326 |                       |  |  |
| SMITH ANNA<br>SMITH ANNA<br>SMITH ANNA<br>SMITH ANNA                                                                                                    |                           |                              |                       |  |  |
| SMITH ANNA<br>SMITH ANNA<br>SMITH ANNA                                                                                                    | 01/01/80                  | 998 NEW VISTA 3 WEST 301-326 |                       |  |  |
| IMITH ANNA SMITH ANNA SMITH ANNA                                                                                                    |                           | NOT RECEIVED ,               |                       |  |  |
| SMITH ANNA                                                                                                    | 01/01/80                  | 998 NEW VISTA 3 WEST 301-326 |                       |  |  |
| SMITH ANNA                                                                                                    |                           | NOT RECEIVED ,               |                       |  |  |
| SMITH ANNA                                                                                                    | 01/01/80                  | 998 NEW VISTA 3 WEST 301-326 |                       |  |  |
| SMITH ANNA                                                                                                    |                           |                              |                       |  |  |
|                                                                                                    | 01/01/80                  | 998 NEW VISTA 3 WEST 301-326 |                       |  |  |
|                                                                                                    |                           |                              |                       |  |  |
| SMITH ANNA                                                                                                    | 01/01/80                  | 998 NEW VISTA 3 WEST 301-326 |                       |  |  |
|                                                                                                    |                           |                              | >                     |  |  |

9. Review patient results. Test results can also be printed by **clicking** on the **Print** link located on the bottom of the screen.

| SMITH, ANNA Acc#2001401 - Microsoft Internet Explorer                                 |           |                                                                                                    |                |                    |
|---------------------------------------------------------------------------------------|-----------|----------------------------------------------------------------------------------------------------|----------------|--------------------|
| Elle Edit View Favorites Iools Help                                                   |           |                                                                                                    |                | 4                  |
| 🔇 Back 🔹 🕥 - 🖹 📓 🏠 🔎 Search 🤺 Favorites 🏼 🊱                                           | 3- 🎍      | w 🔹 📴 🎇 🦓                                                                                             |                |                    |
| Address 🕘 https://labgen.aculabs.com/newlab/webquery.cgi?2001401+HBHEHGHHHEHI         | MHFAGBCBK | AEAGBGBCGIGHGG                                                                                        |                | 💌 🔁 Go 🛛 Links 🎽 🍖 |
|                                                                                       |           | EAST BRUNSWICK,<br>(732)/77-25                                                                        | NJ 09816<br>38 |                    |
| ACULABS                                                                               |           |                                                                                                    |                |                    |
| SMITH, ANNA SexF<br>DOB:05/04/1998 Age:97 Room# 319A<br>Chart# 246074477A Phone# () - |           | NEW VISTA 3 WEST 301-326 #52<br>300 BROADWAY<br>NEWARK,NJ07104<br>(973)484-4222<br>SETH, SARWAN K. MD | :5             |                    |
| Accession# 2001401 Date Rcv'd: 01/02/80 Collected: 01/01/80 Spec                      | #         |                                                                                                    |                |                    |
| First Reported on: 04/03/96 Final Report Date: 04/03/96                               |           |                                                                                                    |                |                    |
| Test Name                                                                             | Normal    | Abnormal                                                                                              | Normal Range   | Units *            |
| **** HEMOGRAM ****                                                                    |           |                                                                                                    |                |                    |
| WBC COUNT, AUTOMATED                                                                  | 5.8       |                                                                                                    |                |                    |
| RBC COUNT                                                                             | 3.96      |                                                                                                    |                |                    |
| HEMOGLOBIN                                                                            | 11.7      |                                                                                                    |                |                    |
| HEMATOCRIT                                                                            | 34.9      |                                                                                                    |                |                    |
| MCV                                                                                   | 88.1      |                                                                                                    | 81-99          | fL                 |
| MCH                                                                                   | 29.5      |                                                                                                    | 27-31          | pg                 |
| MCHC                                                                                  | 33.5      |                                                                                                    | 32-36          | g/dL               |
| RDW                                                                                   | 12.9      |                                                                                                    |                |                    |
| PLATELETS, AUTOMATED                                                                  | 207       |                                                                                                    |                |                    |
| MPV                                                                                   | 7.4       |                                                                                                    | 7.4-10.4       | fL                 |
| NEUTROPHILS %                                                                         |           | 49.5 L                                                                                                | 55.0-70.0      | PERCENT            |
| LYMPHOCYTES %                                                                         |           | 45.7 H                                                                                                | 20.0-40.0      | PERCENT            |
| MONOCYTES %                                                                           | 4.8       |                                                                                                    | 0-10           | PERCENT            |
| Comments:                                                                             |           |                                                                                                    |                |                    |
| Report Status: Complete                                                               |           |                                                                                                    |                |                    |
| Another Search Back to Top Cumulative report back to lis Print og-ou                  | t         |                                                                                                    |                |                    |
| Done                                                                                  |           |                                                                                                    |                | 🔒 🥶 Internet       |

10. To view a cumulative report of all test results for a patient, click on Cumulative report on the bottom of the screen.

| SMITH, ANNA Acc#2001401 - Microsoft Internet Explorer                                  |        |                                                                                                    |               |                  |     |
|----------------------------------------------------------------------------------------|--------|----------------------------------------------------------------------------------------------------|---------------|------------------|-----|
| File Edit View Favorites Tools Help                                                    |        |                                                                                                    |               |                  |     |
| 🔇 Back 🔹 🛞 🐇 📓 🚮 🔎 Search 👷 Favorites 🤣 🍰                                              | • 🎍    | w • 📙 🏭 🦓                                                                                              |               |                  |     |
| Address 💩 https://labgen.aculabs.com/newlab/webguery.cgi?2001401+HBHEHGHHHEHMH         | FAGBCB | AEAGBGBCGIGHGG                                                                                         |               | 🖌 🔁 Go 🛛 Links 🎇 | 🚓 - |
|                                                                                        |        | EAST BRUNSWICK, N<br>(732)777-2588                                                                     | NJ 08816<br>3 |                  | ^   |
| ACULABS                                                                                |        |                                                                                                    |               |                  |     |
| SMITH, ANNA Sex.F<br>DOB.05/04/1998 Age.97 Room# 319A<br>Chart# 246074477A Phone# () - |        | NEW VISTA 3 WEST 301-326 #52<br>300 BROADWAY<br>NEWARK, NJ07104<br>(973)484-4222<br>SETH, SARWAN K. MD | 5             |                  |     |
| Accession# 2001401 Date Rcv'd: 01/02/80 Collected: 01/01/80 Spec#                      |        |                                                                                                    |               |                  |     |
| First Reported on: 04/03/96 Final Report Date: 04/03/96                                |        |                                                                                                    |               |                  |     |
| Test Name                                                                              | Normal | Abnormal                                                                                               | Normal Range  | Units            | •   |
| **** HEMOGRAM ****                                                                     |        |                                                                                                    |               |                  |     |
| WBC COUNT, AUTOMATED                                                                   | 5.8    |                                                                                                    |               |                  |     |
| RBC COUNT                                                                              | 3.96   |                                                                                                    |               |                  |     |
| HEMOGLOBIN                                                                             | 11.7   |                                                                                                    |               |                  |     |
| HEMATOCRIT                                                                             | 34.9   |                                                                                                    |               |                  | Ξ   |
| MCV                                                                                    | 88.1   |                                                                                                    | 81-99         | fL               |     |
| мсн                                                                                    | 29.5   |                                                                                                    | 27-31         | pg               |     |
| MCHC                                                                                   | 33.5   |                                                                                                    | 32-36         | g/dL             |     |
| RDW                                                                                    | 12.9   |                                                                                                    |               |                  |     |
| PLATELETS, AUTOMATED                                                                   | 207    |                                                                                                    |               |                  |     |
| MPV                                                                                    | 7.4    |                                                                                                    | 7.4-10.4      | fL               |     |
| NEUTROPHILS %                                                                          |        | 49.5 L                                                                                                 | 55.0-70.0     | PERCENT          |     |
| LYMPHOCYTES %                                                                          |        | 45.7 H                                                                                                 | 20.0-40.0     | PERCENT          |     |
| MONOCYTES %                                                                            | 4.8    |                                                                                                    | 0-10          | PERCENT          |     |
| Comments:<br>Report Status: Complete                                                   |        |                                                                                                    |               |                  |     |
| Another Search Back to Top Cumulative report back to list Print Log-out                |        |                                                                                                    |               |                  | ~   |
| Done                                                                                   |        |                                                                                                    |               | 🔒 🔮 Internet     |     |